# ◇学費等納付金 振替口座登録ガイド◇

口座振替の実施にあたり、大学へ振替口座の情報を登録いただくことが必要です。以下の手順に従って、 Web上でお手続きください。登録手続きは本学 HP から金融機関サイトに移行して登録をします。手続きは Web上での作業のみで完了し、窓口でのお手続きは必要ありません。お手続きは10分ほどで完了します。

※1.みずほ銀行を振替口座としてご登録される場合、みずほダイレクト認証の契約が必要になります。

※2.Web 口座振替受付サービスの可能な金融機関は以下の URL をご参照ください。

URL: <u>http://www.mizuho-factor.co.jp/dl/pdf/ec-service-01.pdf</u>

※3.Web での登録手続きが難しい場合は、書面での登録手続き(大学から登録用紙を郵送後、金融機関 窓口で手続き)となります。詳細は8ページの「よくある質問一覧」の【Q7】をご確認ください。

### 始める前に

お手続きを始める前に以下のものをお手元にご準備ください。

①本学学生の学籍番号(8桁)

②お手続きをされる方のメールアドレス(学生本人又は保護者等)

※本登録手続きに必要な URL とパスワードをご案内するために必要です。

お手続き中に確認しやすいアドレスをご準備ください。

③登録する金融機関口座情報(学生本人又は保護者等)

④登録する金融機関口座の名義人の生年月日

⑤登録する金融機関口座の暗証番号

#### 口座登録全体の流れ

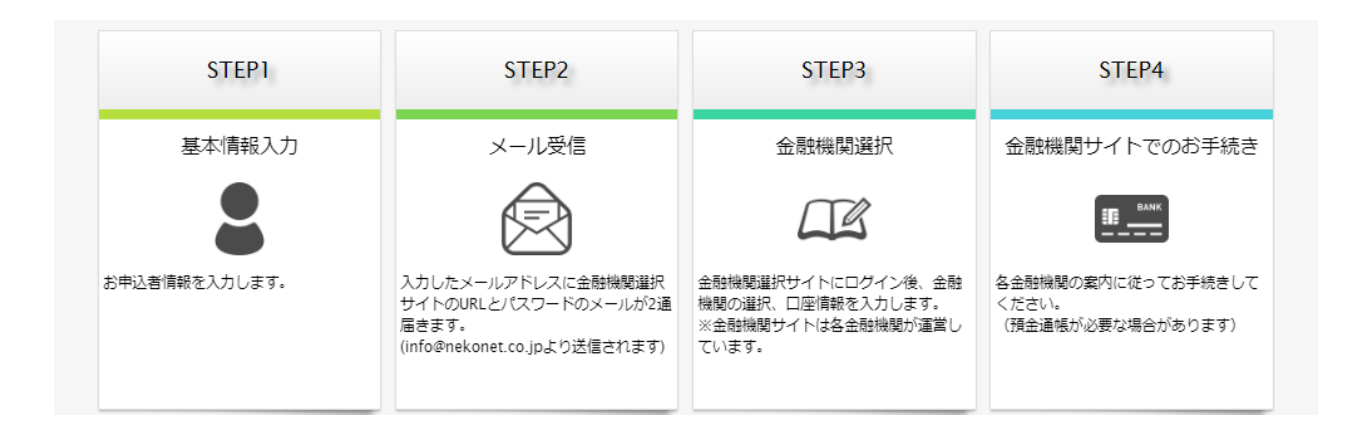

 ①長岡技術科学大学のホームページの在学生の方⇒入学料・授業料・奨学支援⇒入学料・授業料等のページの「口座登録・ 変更はこちら」ボタンを押します。URL: <u>https://www.nagaokaut.ac.jp/zaigakusei/syougakushien/jugyoryo.html</u>

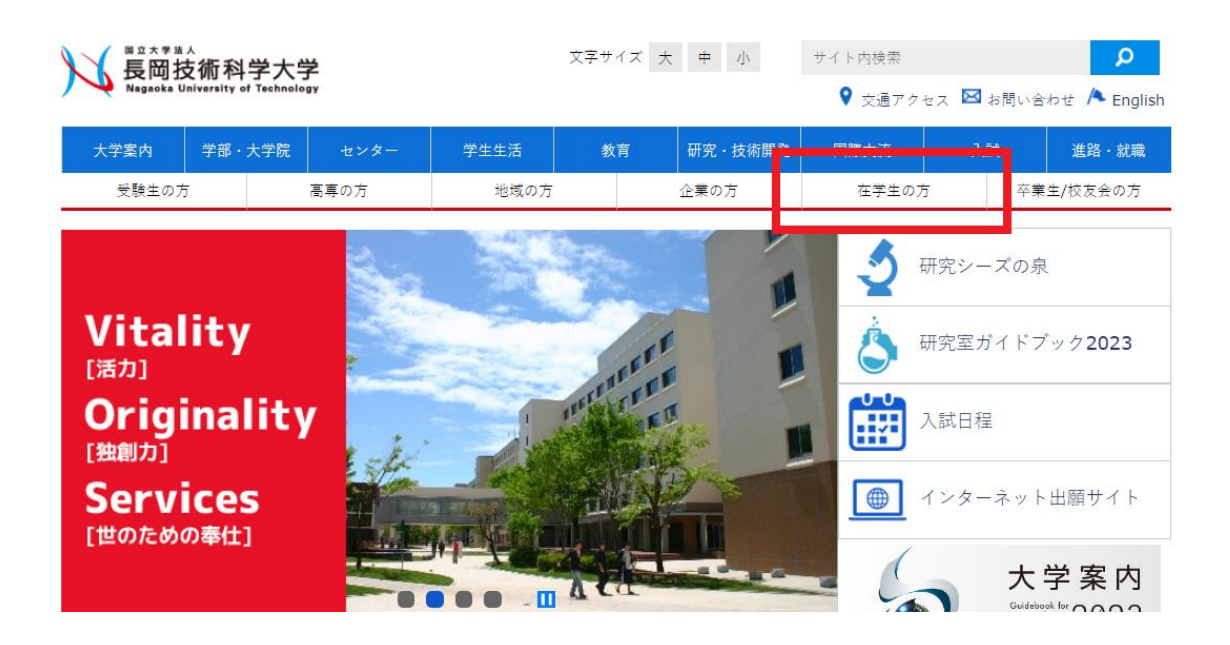

| 在学生の方                                                                   |                                             | 長岡技術科学大学              |
|-------------------------------------------------------------------------|---------------------------------------------|-----------------------|
| 大学からのお知らせ                                                               | 生活支援                                        | 新型コロナウイルスへの対応<br>について |
| <ul> <li><u>在学生向け情報</u></li> </ul>                                      | <ul> <li>食堂・売店等(福利厚生施設)</li> </ul>          |                       |
| <ul> <li>授業インフォメーション</li> </ul>                                         | <ul> <li><u>体育施設</u></li> </ul>             | ▶ <u>国際産学連携センター</u>   |
| <ul> <li>履修・成績・学生情報</li> </ul>                                          | • <u>学生宿舎等</u>                              | ▶ <u>大学案内</u>         |
| <ul> <li><u>証明書発行</u></li> </ul>                                        | • 就学・生活に関する相談体制                             | ▶ <u>学部・大学院</u>       |
| • 証明書自動発行機について                                                          | • <u>ハラスメント</u> (学内専用ページへ)                  | ▶ センター一覧              |
| • 学位申請の手続き(学内専用ページへ)                                                    | • <u>交通安全</u>                               |                       |
| • 安否情報システム(ANPIC)日本語版                                                   | <ul> <li><u>駐車登録申請</u>(学内専用ページへ)</li> </ul> | > <u>学生生活</u>         |
| <ul> <li>安否情報システム(ANPIC) English</li> </ul>                             | • <u>インフルエンザ</u>                            | ▶ <u>教育</u>           |
| <ul> <li><u>緊急時の初動対応マニュアル(携帯用)日</u></li> <li>本語版(PDF: 496KB)</li> </ul> |                                             | ▶ 研究・技術開発             |
| • 緊急時の初動対応マニュアル(携帯用)                                                    |                                             | ▶ <u>国際交流</u>         |
| English (PDF : 386KB) 🔂                                                 |                                             | ▶ <u>入学試験</u>         |
| • <u>冷暖房実施要領</u>                                                        |                                             | ▶ 進路・就職               |
|                                                                         | 課外活動                                        | ▶ 新着情報                |
| • 入学料・授業料等                                                              | • <u>学生行事</u>                               | ▶ <u>イベント情報</u>       |
| <ul> <li>入学料免除・徴収猶予制度</li> </ul>                                        | • <u>サークル</u>                               | ▶ 大学からのお知らせ           |
| • 授業料免除制度                                                               |                                             | · <u>2210 200000</u>  |
| • <u>奨学金制度</u>                                                          |                                             | ▶ <u>アクセスマップ</u>      |
|                                                                         |                                             | ▶ <u>お問合せ</u>         |
| 就職                                                                      | 休学・復学・退学等について                               | > 公式ホームページにおける個       |
| <ul> <li><u>就職支援</u></li> </ul>                                         | <ul> <li>休学・復学・退学等について</li> </ul>           | 人情報の取り扱いについて          |
| <ul> <li></li></ul>                                                     |                                             |                       |

※1.各セッションにおいて、15分間操作されない場合はタイムアウトとなりますのでご注意ください。
※2.ブラウザの戻る、進む、再読み込みボタンは使用しないでください。必ず画面内のボタンを使用してください。
※3.登録手続きにあたりパスワードがメールで届きます。このパスワードは一度しか使うことができません。手続きを途中で中断した場合等、手続きを完了しなかった場合は、再度最初(基本情報の登録・パスワードの取得)からお手続きをお願いいたします。また、パスワードの有効期限はメール受信時より24時間です。

②口座登録画面へと移行しますので、個人情報保護方針と注意事項を確認し、チェックボックスにチェックをして「次へ」 を押します。

| 個人情報保護方針 | ネットロ座振替受付サービスはみずほファクター株式会社が提供するサービスです。<br>みずほファクター株式会社の「お客さまの個人情報保護に関するプライバシーポリシ<br>ー」は、以下のURLにアクセスしてご確認ください。<br>http://www.mizuho-factor.co.jp/policy/<br>くご登録いただいた口座情報の取り扱いについて><br>長岡技術科学大学では「個人情報の保護に関する法律」を遵守し、個人情報の適正な取<br>り扱いに努め、安全管理のために必要な措置を講じています。<br>学費振替口座(自動振替)手続きにあたって提供された個人情報は、学費振替口座(自<br>・                        |
|----------|----------------------------------------------------------------------------------------------------|
| 注意事項     | <ol> <li>必ず、口座名義人ご本人がお手続きしてください。</li> <li>当サイトは従来型携帯電話(いわゆる「ガラケー(フィーチャーフォン)」)には<br/>対応していません。</li> <li>各セッションにおいて、15分撮作されない場合はタイムアウトになりますので、ご<br/>注意ください。</li> <li>ブラウザの戻る、進む、再読み込みボタンは使用しないでください。必ず画面内の<br/>ボタンを使用してください。</li> <li>info@nekonet.co.jpよりメールが送信されますので、受信できる設定をしてください。</li> <li>当サイトはヤマトシステム開発株式会社が運営しています。</li> </ol> |
|          | ☑ 注意事項の内容に同意する                                                                                                    |

③基本情報を入力し「次へ」を押します。

※誤った学籍番号を入力すると、口座登録手続き自体は出来ますが、学費等の振替口座として登録出来ませんのでご注 意ください。

| 学籍番号【必須】       | 23300000 半角数字                                                  |
|----------------|----------------------------------------------------------------|
| 学生氏名(漢字) 【必須】  | 長岡 太郎 全角                                                       |
| 学生氏名(力ナ) 【必須】  | ナガオカタロウ全角カナ                                                    |
| 学生の生年月日【必須】    | 2003 🗸 年 01 🗸 月 01 🗸 日                                         |
| 預金者メールアドレス(必須) | tnagaoka@jcom.nagaokaut.ac.jp<br>tnagaoka@jcom.nagaokaut.ac.jp |
| [              | ◄戻る                                                            |

```
④内容を確認して「メール送信」を押します。
```

| 学生氏名(漢字)                 |                                  | 長岡 太郎                                                                          |
|--------------------------|----------------------------------|--------------------------------------------------------------------------------|
| 学生氏名(力ナ)                 |                                  | ナガオカ タロウ                                                                       |
| 学生の生年月日                  |                                  | 2003年01月01日                                                                    |
| 預金者メールアドレ                | Ż                                | tnagaoka@jcom.nagaokaut.ac.jp                                                  |
| 注意事項                     |                                  | 当画面を印刷、もしくはスクリーンショットを取得してください。<br>※ <u>印刷に関する注意事項</u><br>※ <u>メール受信についての注意</u> |
|                          | 「メール送信」ボクト                       | ッを押すと、入力したメールアドレス宛に2通のメールが送信されます。                                              |
|                          | 「メール送信」ボタン                       | を押すと、入力したメールアドレス宛に2通のメールが送信されます。                                               |
| ペットロ座振替受付サ<br>ጃ メールを送信しま | 「メール送信」ボタン<br>「メール送信」ボタン<br>● 戻る | ▲ 単すと、入力したメールアドレス宛に2道のメールが送信されます。   ● 印刷   ● 印刷                                |

※「info@nekonet.co.jp」から URL 通知用とパスワード通知用のメールが 2 通届きます。 メールが届かない場合は、(1) ドメイン指定受信設定(メール受信拒否設定のドメイン指定解除を行う)(2) URL 付きメール拒否解除の設定のご確認を お願いいたします。また迷惑メールフォルダ等に入っていないか、確認してください。なお、設定方法の詳細や携帯電話 の操作方法は、携帯電話各社またはメーカーにお問い合わせください。

😵 閉じる

⑤登録したメールアドレスに2通メールが届きます。1通目に記載されている URL にアクセスします。

※1 通目:口座登録ページの URL のお知らせメール

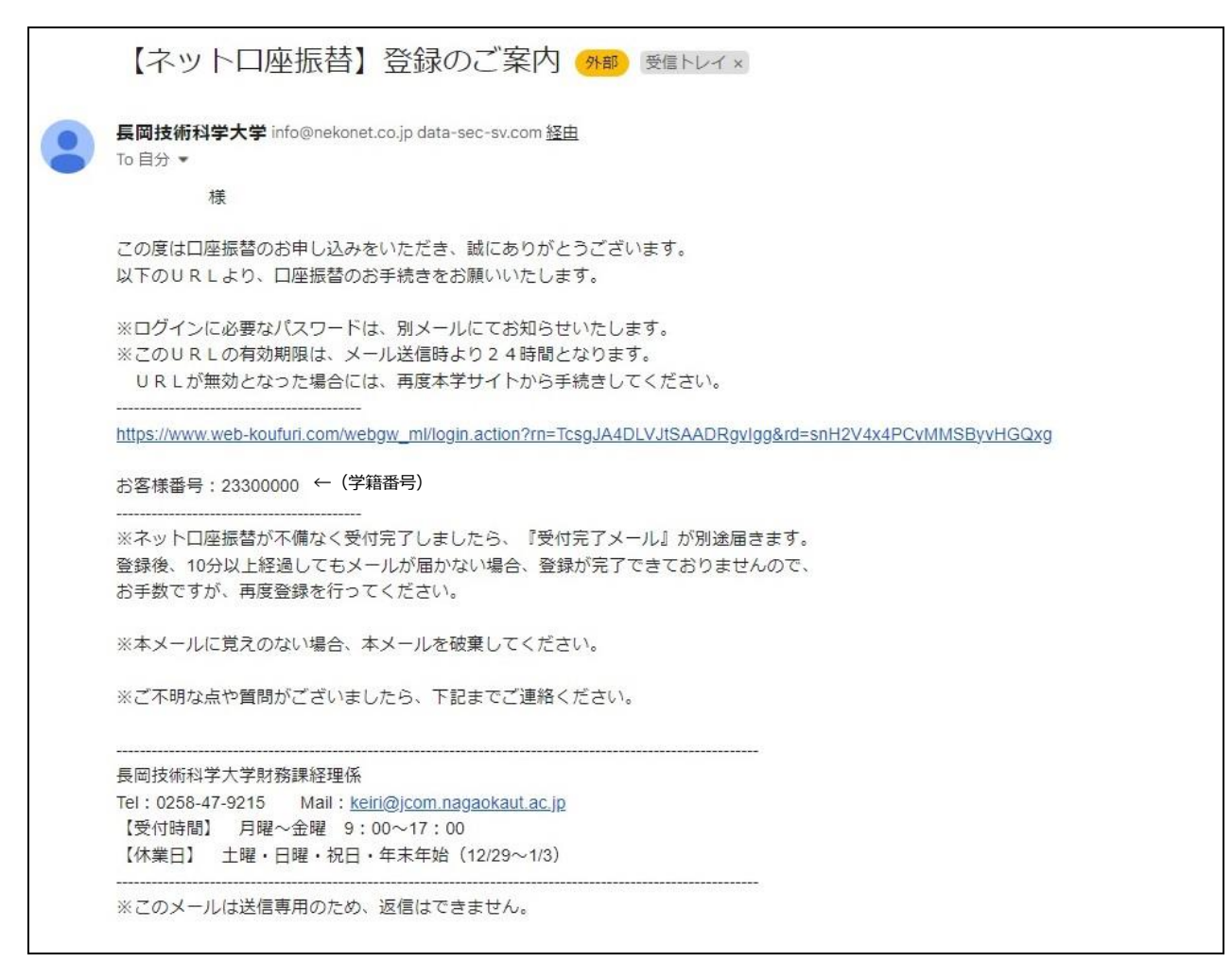

※2 通目:パスワードのお知らせメール(このパスワードは、ワンタイムパスワードであり、1回に限り利用可能なパス

ワードです。またパスワードの有効期限はメール受信時より24時間です。)

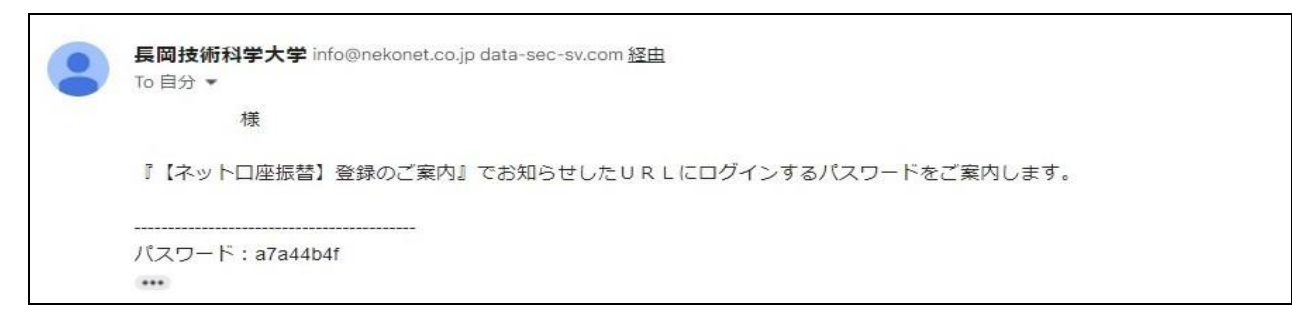

⑥口座登録ページへ進み「お客様番号」に学籍番号を、「パスワード」にはメールで通知のあったパスワードを入力して ください。ログイン後、内容を確認して「次へ」を押します。

## 

ログイン

| ログインしてください。     |
|-----------------|
| お客様番号: 23300000 |
| ログイン            |

| 注意事項                                                                                                    |
|----------------------------------------------------------------------------------------------------|
| <ul> <li>・パスワード入力は、大文字と小文字を区別します。</li> <li>・パスワードを忘れてしまった場合はもう一度新規登録手続を行ってください。</li> <li>・お客様番号を忘れてしまった場合は、サービス提供会社様にお問合せください。</li> <li>・ブラウザの「更新」や「戻る」ボタンを押すとエラーになる場合があります。</li> <li>エラーが発生した場合は、お手数ですが手続をやり直してください。</li> </ul> |

⑦口座登録を行う金融機関を選択し、口座情報を入力して「次へ」を押します。

<u>お客様情報確認</u>> 金融機関選択

### 金融機関選択

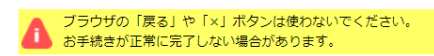

ご利用になる金融機関を選択してください。

| みずほ銀行        |
|--------------|
| 三菱UFJ銀行      |
| 三并住友銀行       |
| <u>りそな銀行</u> |
| 埼玉りそな銀行      |

上記以外の金融機関をご利用になる場合、以下よりご利用の金融機関をお選びください。

信用金庫はこちら

### 利用可能金融機関一覧

| ア行 | + |
|----|---|
|    |   |
| 力行 | + |
|    |   |
| サ行 | + |
|    |   |
| 夕行 | + |
|    |   |
| ナ行 | + |

| ⑧入力内容を確認し「 | 金融機関へ」 | を押します。 |
|------------|--------|--------|
|------------|--------|--------|

お客様情報確認> 金融機関選択> 口座情報入力> 金融機関選移

| 金融機関でお手続きを進めてください                                                                                                    |                                             |
|----------------------------------------------------------------------------------------------------|---------------------------------------------|
| 各金融機関のお申し込みページでは、「通知」「送信」「収納機関に戻る」など最終ページに<br>表示されるボタンを必ず押下してください。お手続きが正常に完了しない場合があります。                                           |                                             |
| 以下の内容でよろしければ、『金融機関へ』ボタンを押して、金融機関のお申込画面に進んでく                                                                                       | ださい。                                        |
| 契約者氏名                                                                                                    | ]                                           |
| メールアドレス                                                                                                    | <ul><li>※実際には、基本情報からデータが反映されている状態</li></ul> |
| 全国合体原则之                                                                                                    | (入力不要)                                      |
|                                                                                                    | -                                           |
| これより先は、 銀行サイトへ遷移します。<br>第四北越銀行サイトで登録を完了させるには、最後に必ず「収納機関に戻る」ボタンを押してく<br>押さなかった場合、お手続き内容が弊社に伝わらず、口座振替のお手続きが完了しません。<br>戻る 中止する 金融機関へ | ださい。                                        |

⑨この先は金融機関サイトに遷移します。

※1. 手続きには銀行のキャッシュカードの暗証番号等の入力が必要です。(通帳に記載してある最終残高を入力しなけ ればならない金融機関もあります。)この暗証番号等は口座名義人の本人確認の為に必要であり、金融機関システム内 でのみ使用され、本学にこの情報は届きませんのでご安心ください。

※2.金融機関サイトでは、最終ページに表示される「通知」「送信」「ログアウト」「収納企業へ遷移」等のボタンを必ず押してください。登録が正常に完了しない場合があります。

※3.全てのお手続きが完了すると、本学から「完了メール」が届きます。

| 【ネットロ座振替】受付完了のご連絡 🕬 受信トレイ×                                                                                                    |
|----------------------------------------------------------------------------------------------------|
| <b>長岡技術科学大学</b> info@nekonet.co.jp data-sec-sv.com <u>経由</u><br>To 自分 ▼                                                                                                    |
| 禄                                                                                                    |
| 口座振替のお申し込みをいただき、誠にありがとうございます。<br>金融機関での口座振替登録が正常に完了しましたことを確認しましたので、ご連絡します。<br>今後は口座振替日の5日前までに、次回の口座振替にて引き落とされる金額を、<br>学生が入学時に付与されるs(学籍番号の上6桁)@ <u>stn.nagaokaut.ac.jp</u> のメールにて通知いたします。 |
| ※本メールに覚えのない場合、本メールを破棄してください。                                                                                                    |
| ※ご不明な点や質問がございましたら、下記お問い合わせ窓口までご連絡ください。                                                                                                    |
| ※ご登録いただきました口座情報は口座振替処理以外では使用することはありません。                                                                                                    |
|                                                                                                    |
| Tel : 0258-47-9215 Mail : <u>keiri@jcom.nagaokaut.ac.jp</u>                                                                                                    |
| 【受付時間】 月曜~金曜 9:00~17:00                                                                                                    |
| 【休業日】 土曜・日曜・祝日・年末年始(12/29~1/3)                                                                                                    |
|                                                                                                    |

【Q1】登録作業に必要なものは何でしょうか?

以下の情報が必要です。予めお手元にご準備ください。

① 本学学生の学籍番号、② メールアドレス、③ 登録する金融機関口座情報、④ 登録する金融機関口座の名義人の 生年月日、⑤ 登録する金融機関口座の暗証番号

【Q2】登録手続きの中で必要なメールアドレスは学生のものを入力するのでしょうか? メールアドレスは、ロ座登録作業のためのWebサイトのURLとパスワードを送信するためのものです。よって、登録 手続きをされる方のメールアドレスをご入力ください。

【O3】メールアドレスに届いたパスワードが利用できませんでした。

このパスワードは一度しか使うことができません。手続きを途中で中断した等手続きを完了しなかった場合は、再度最初(基本情報の入力作業・パスワードの取得)からお手続きをお願いいたします。また、パスワードの有効期限は24時間以内です。発行から24時間以上経過した場合は、再度最初(基本情報の入力作業・パスワードの取得)からお手続きをお願いいたします。

【Q4】登録が完了したにも関わらず、登録完了メールが届きません。

受付完了メールが届かない場合は、正常に登録が完了していない可能性がありますので、再度最初(基本情報の入力作 業・パスワードの取得)からお手続きをお願いいたします。

【Q5】一度登録した口座を変更したいのですが、どのようにしたらよいでしょうか?

ロ座登録受付期間であれば、再度 WEB からの登録手続きを行っていただくことで、変更が可能です。再度変更後のロ 座情報でのご登録手続きをお願いいたします。

【O6】スマートフォンも利用できますか?

ご利用いただけます。OS・ブラウザ等を最新版の状態にしてご利用ください。

【Q7】Web で口座を登録することができない場合、どのようにしたらよいでしょうか? 書面での登録手続きも可能です。大学から登録用紙を郵送後、金融機関窓口での登録手続きとなりますので、下記の必 要事項を記載の上、以下のアドレスまでご連絡ください。なお、ゆうちょ銀行でのお手続きの場合、登録用紙は大学 に提出してください。また、書面での登録手続きの場合、口座振替を開始するまでに約2カ月かかりますのでご了承く ださい。

(連絡先)長岡技術科学大学財務課経理係 メールアドレス: <u>keiri@jcom.nagaokaut.ac.jp</u> 電話番号 0258-47-9215 (必要事項) 学籍番号・学生氏名・保護者氏名(保護者の方がご連絡される場合のみ)・ご送付先の住所